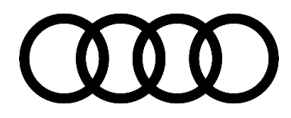

# **Technical Service Bulletin**

### 90 Audi virtual cockpit: display is blank (DTC B200049 symptom code 10485833)

90 23 51 2068380/2 November 7, 2023. Supersedes Technical Service Bulletin Group 90 number 22-81 dated November 7, 2022 for reasons listed below.

| Model(s)                                                                                        | Year        | VIN Range | Vehicle-Specific Equipment |
|-------------------------------------------------------------------------------------------------|-------------|-----------|----------------------------|
| A8 e quattro                                                                                    | 2021        |           |                            |
| A7 e quattro                                                                                    | 2021 – 2022 |           |                            |
| A6. A6 alroad,<br>S6, RS 6 Avant,<br>A7, S7, RS 7,<br>A8, S8, Q7, SQ7,<br>Q8, SQ8, and<br>RS Q8 | 2021 -2024  | All       | Virtual Cockpit            |

## Condition

| REVISION HISTORY |           |                                                                                                    |  |  |
|------------------|-----------|----------------------------------------------------------------------------------------------------|--|--|
| Revision         | Date      | Purpose                                                                                            |  |  |
| 2                | -         | Revised header (Add Model Years, add A6, A7)<br>Revised <i>Service</i> (Updated service procedure) |  |  |
| 1                | 11/7/2022 | Initial publication                                                                                |  |  |

### **Customer states:**

The Audi Virtual Cockpit display is blank.

And/or

Various warning lights are lit on the Audi Virtual Cockpit.

### Workshop findings:

The following DTC may be stored in the Instrument Cluster control module -J285- (diag. addr. 0017):

• DTC B200049: Control module faulty static/active, symptom 10485833.

## **Technical Background**

A hardware issue may cause the Audi Virtual Cockpit to become blank.

## **Production Solution**

Optimized hardware in production.

© 2023 Audi of America, Inc.

Page 1 of 3

All rights reserved. Information contained in this document is based on the latest information available at the time of printing and is subject to the copyright and other intellectual property rights of Audi of America, inc., its affiliated companies and its licensors. All rights are reserved to make changes at any time without notice. No part of this document may be reproduced, stored in a retrieval system, or transmitted in any form or by any means, electronic, mechanical, photocopying, recording, or otherwise, nor may these materials be modified or reposted to other sites, without the prior expressed written permission of the publisher.

# **Technical Service Bulletin**

## Service

- 1. In your warranty claim notes document the production date of the instrument cluster.
- 2. Using ODIS: Right click diagnostic address 17>>Identification>>Production date:
- 3. Replace the Audi Virtual Cockpit -J285- according to the instructions of the ELSA repair manual.

## Warranty

| Claim Type:       | <ul> <li>110 up to 48 Months/50,000 Miles.</li> <li>G10 for CPO Covered Vehicles – Verify Owner.</li> <li>If the vehicle is outside of any warranty, this Technical Service Bulletin is informational and.</li> </ul> |              |                                                          |  |
|-------------------|----------------------------------------------------------------------------------------------------|--------------|----------------------------------------------------------|--|
| Service Number:   | 9025                                                                                                    |              |                                                          |  |
| Damage Code:      | 0040                                                                                                    |              |                                                          |  |
| Labor Operations: | Remove and replace dash panel insert                                                                                                    | 9025 XXXX    | See SRT with<br>associated<br>operations                 |  |
| Diagnostic Time:  | GFF                                                                                                    | 0150 0060    | Time stated on the<br>diagnostic protocol<br>(Max 60 TU) |  |
|                   | Road test prior to the service procedure                                                                                                    | No allowance | 0 TU                                                     |  |
|                   | Road test after the service procedure                                                                                                    | No allowance | 0 TU                                                     |  |
| Claim Comment:    | As per TSB 2068380/2                                                                                                    |              |                                                          |  |

All warranty claims submitted for payment must be in accordance with the *Audi Warranty Policies and Procedures Manual.* Claims are subject to review or audit by Audi Warranty.

## **Required Parts and Tools**

| Claim Type:     | • 110 up to 48 Months/50,000 Miles.                                                                                       |  |  |
|-----------------|----------------------------------------------------------------------------------------------------|--|--|
|                 | <ul> <li>G10 for CPO Covered Vehicles – Verify Owner.</li> </ul>                                                          |  |  |
|                 | <ul> <li>If the vehicle is outside of any warranty, this Technical Service Bulletin is<br/>informational only.</li> </ul> |  |  |
| Service Number: | 9025                                                                                                    |  |  |
| Damage Code:    | 0040                                                                                                    |  |  |

All rights reserved. Information contained in this document is based on the latest information available at the time of printing and is subject to the copyright and other intellectual property rights of Audi of America, Inc., its affiliated companies and its licensors. All rights are reserved to make changes at any time without notice. No part of this document may be reproduced, stored in a retrieval system, or transmitted in any form or by any means, electronic, mechanical, photocopying, recording, or otherwise, nor may these materials be modified or reposted to other sites, without the prior expressed written permission of the publisher.

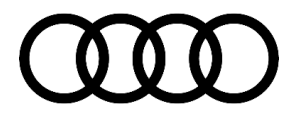

# Technical Service Bulletin

| Labor Operations: | Remove and replace dash panel insert     | 9025 XXXX    | See SRT with<br>associated<br>operations                 |
|-------------------|------------------------------------------|--------------|----------------------------------------------------------|
| Diagnostic Time:  | GFF                                      | 0150 0060    | Time stated on the<br>diagnostic protocol<br>(Max 60 TU) |
|                   | Road test prior to the service procedure | No allowance | 0 TU                                                     |
|                   | Road test after the service procedure    | No allowance | 0 ТU                                                     |
| Claim Comment:    | As per TSB 2068380/2                     |              |                                                          |

All warranty claims submitted for payment must be in accordance with the *Audi Warranty Policies and Procedures Manual.* Claims are subject to review or audit by Audi Warranty.

## **Additional Information**

All parts and service references provided in this TSB (2068380) are subject to change and/or removal.

©2023 Audi of America, Inc. All rights reserved. The information contained in this document is based on the latest information available at the time of printing and is subject to the copyright and other intellectual property rights of Audi of America, Inc., its affiliated companies, and its licensors. All rights are reserved to make changes at any time without notice. No part of this document may be reproduced, stored in a retrieval system, or transmitted in any form or by any means, electronic, mechanical, photocopying, recording, or otherwise, nor may these materials be modified or reposted to other sites without the prior expressed written permission of the publisher.

© 2023 Audi of America, Inc.

All rights reserved. Information contained in this document is based on the latest information available at the time of printing and is subject to the copyright and other intellectual property rights of Audi of America, Inc., its affiliated companies and its licensors. All rights are reserved to make changes at any time without notice. No part of this document may be reproduced, stored in a retrieval system, or transmitted in any form or by any means, electronic, mechanical, photocopying, recording, or otherwise, nor may these materials be modified or reposted to other sites, without the prior expressed written permission of the publisher.